## ROTEIRO DOS COMANDOS PARA AS AÇÕES DO MMR- N3 (31/08 e 03 de setembro)

Na área de trabalho do notebook, abra a pasta "Guia N3" e clique no arquivo: MMR\_AnoMesDia\_N3-MêsComResultado\_NomeDaEscola\_vf agosto (minimize o arquivo)

1-Entre na Secretaria Escolar Digital (SED).

2-Abra o ppt e preencha os slides:

- Slide 1: preencha com o nome da escola e data de realização da reunião.
- Slide 4: Preencha os slides com os dados utilizados na reunião N3 s/ resultado.
- Slide 6: SED, MMR clique em relatório consolidado e ", deixar o filtro em "todos" e clicar em "pesquisar".
  Transcreva os dados da planilha de "ações" e as "etapas" do plano de melhoria para os gráficos de "pizza".
  Clique em cima de cada gráfico de "pizza" com o botão direito do *mouse* e abra "editar dados".
  Preencha o campo "data base" informando a data de consulta no sistema.
- Slide 7: para inserir as imagens, clique sobre a figura acima.
- Slide 8: entre na SED/MMR, clique em "ações", deixe os filtros em "todos", e clique em "pesquisar". As ações atrasadas estarão sinalizadas em vermelho, copie e cole na planilha.
- Slide 9/10/11: acesse SED/MMR, clique em sinalizadores de processo, nos filtros deixe "todos" e clique em "pesquisar". Localize na coluna "identificador" o segmento da escola através da linha que apresenta valor inteiro.
  - Copie os dados da coluna sinalizador de referência para o campo "referência'

Copie os dados da coluna "resultado" para o campo "real".

Faça o mesmo para o 2 bimestre.

Para colorir os resultados "real"clique com o botão direito do mouse em cima dos valores preenchidos, escolha as cores verde para atingiu a referência e rosa para não atingiu .

- Slide 13: Transcreva as ações complementares do "plano de Melhoria" para a planilha. SED/MMR/Ação.
- Slide15: SED/MMR/Sinalizadores de referência/
  - Transcrever as ações que não atingiram os "sinalizadores de referência" (desvio negativo):
  - EX: Anos iniciais Desempenho em Matemática (ref.: 38% Real: 32%)
    - Anos finais Fluxo (Ref. 95% Real: 85%)
- Slide 26: SED/Plataforma "Foco Aprendizagem"/resultados Educacionais/ simulador

Orientações para preenchimento :

1-O gráfico de barras é preenchido com os dados históricos do IDESP e meta 2018 em cada segmento.

2-A matriz referente aos "sinalizadores de processo", desempenho e fluxo deverão ser preenchidos com valores de "desvio", conforme consta no sistema MMR( inclusive com sinal + ou -) a cor deve indicar se o sinalizador de processo atingiu (verde)ou não(vermelho) a referência.

Slide 27: os dados do Brainstorming das ações corretivas deverão ser preenchidas na planilha "acompanhando os resultados" (as informações referem-se ao slide 19 do ppt.